다. 교과목 이수

• 이수학기

·재입학생

- 근거

• 이수기준 : 학생이 상담교수에게 1학기 2회 이상의 상담이 이루어져야 함

- 입학생/신입생(2009학년도 이후 신입생) : 5학기 이상 반드시 이수

· 2008학년도 이전 교육 과정을 따르는 재학생 : 학과 자율 결정

해외 인턴십, 교환 학생(본교에서 4학기 이하 수학) : 2학기 이상
 해외 인턴십, 교환 학생(본교에서 5학기 이상 수학) : 3학기 이상

• 편입생(2009학년도 이후 교육 과정따르는 학생일 경우) : 2학기 이상

※ 수강(변경)신청 기간이 지난 경우 또는 교과목 설강 기간이 지난 경우 졸업조건을

충족시기기 위해 추가로 미래설계상담 교과목을 수강신청을 요청하거나 설강을 요청하는 것은 '부정청탁 및 금품 등 수수의 금지에 관한 법률(김영란법)'에 의해 금지

- '부정청탁 및 금품 등 수수의 금지에 관한 법률(김영란법)' 제5조 제1항 제10호

- '부정청탁 및 금품 등 수수의 금지에 관한 법률' 해설집(국민권익위원회) p. 67.

· 2009학년도 이후 교육 과정을 따르는 재학생

- 외국대학에서 복수 학위하는 경우 : 2학기 이상

#### 의의

- · 학생들의 개인적인 고민, 진로, 학업, 학교생활 등을 상담교수와 함께 고민하고 합리적인 해결 방법을 찾아 성공적인 대학생활을 하기 위함
- · 학생들에게 자기개발 및 관리를 강조하여 우수한 인재를 양성할 수 있는 계기 마련
- · 학생 문제 현안 파악과 해결안 제시를 통해 학생들의 의식 전환 및 자유로운 상담 분위기 조성

#### <u> 연혁</u>

- ·시범운영: 2008학년도 제2학기
- ·교과목 개설 및 운영 : 2009학년도 제1학기

단, 2009학년도 교육과정 이수자부터 졸업자격 인정기준으로 적용

## <u>근거</u>

- · 충남대학교학칙 제59조 제3항
- · 충남대학교 미래설계상담제 운영 규정

## 1. 추진배경

가. 개인적인 문제나 대학생활 부적응으로 중도 학업 포기하는 학생들의 증가
나. 인성과 진로 등 학업과 생활지도를 하는 종합 지도프로그램 미비
다. 신입생 유치 경쟁 심화와 지역 인재들의 타 지역 대학으로 유출 증가

## 2. 주요 내용

가. 교과목 편성 및 운영 : 매학기 각 학과에서 미래설계상담 교과목을 편성하여 운영 나. 대상 : 시간제 등록 학생을 제외한 매학기 등록 학생

• 이수사항 : 성적증명서에 기재

- 2학년 재학생 : 3학기 이상
- 3학년 재학생 : 2학기 이상

- 4학년 재학생 : 1학기 이상

- 1학년 재입학생 : 5학기 이상

2학년 재입학생 : 4학기 이상
3학년 재입학생 : 3학기 이상

• 평가 : Pass/Fail 방식으로 평가

- 4학년 또는 5학년 재입학생 : 1학기 이상

• 수강신청 : 학생이 통합정보시스템에서 개별 신청

- 수의예과 : 2학기 이상

## 3. 상담 교수 및 학생 배정

가. 상담 교수 및 학생 배정 : 각 전공, 학과, 학부, 대학별 지율결정 나. 배정 시기 : 학기별 수업 일수 1/3선 이전에 배정

## 4. 상담 입력 완료

매 학기 성적 평가표 제출일까지

## 5. 상담지도

- 가. 모든 전임교수가 미래설계 상담교수제의 참여를 원칙.
  - 연구년제·파견·휴직 및 장기 해외 출장 등 학생지도가 불가능할 경우 학과(전공,학부, 계열)장의 사전승인을 거쳐 소속 대학장에 보고 후 상담교수로 참여하지 않을 수 있음
- 나. 상담방법 : 면대면상담, 집단상담, 인터넷상담 등
  - •면대면상담은 매학기 1회 이상 반드시 실시
  - 학생배정인원이 10명 이내일 경우 1대1상담, 그 이상일 경우 1대1상담을 소집단상담(상담인원 5명 이내)으로 대체 가능
- 다. 상담
  - •상담시간 : 상담시간 사전 게시 및 공지(SMS 전송-학생·교수 모두 가능)
  - •상담일지(통합정보시스템 입력)
  - 필수사항 : 상담여부 및 상담지도 분야 체크
  - 선택사항 : 학생상담 내용 요약기록
  - 상담지도 운영관리 : 학생처

## 6. 기대효과

가. 자기 개발 및 역량 험양을 통한 학업 성취와 대학생활 만족도·소속감을 높임 나. 교수와 학생 간의 긴밀한 유대관계를 통해 원만한 대학생활과 대학 면학분위기 조성 다. 우수한 인재양성을 통해 취업률을 향상시키고 대학 경쟁력 확보 및 이미지 제고

# Counseling for Future Planning

미래설계상담제

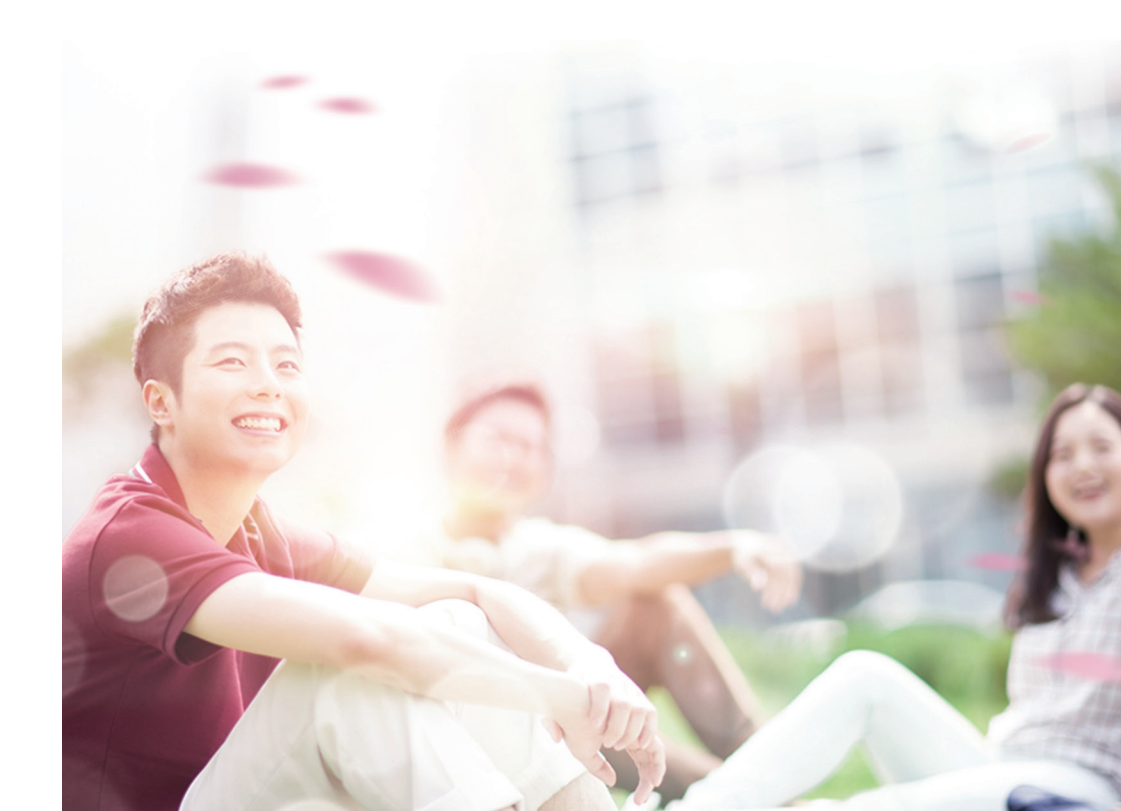

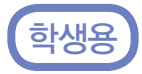

#### 가. 상담신청

1) [차세대통합정보시스템(http://cnuis.cnu.ac.kr/)] 접속 후, 로그인합니다.

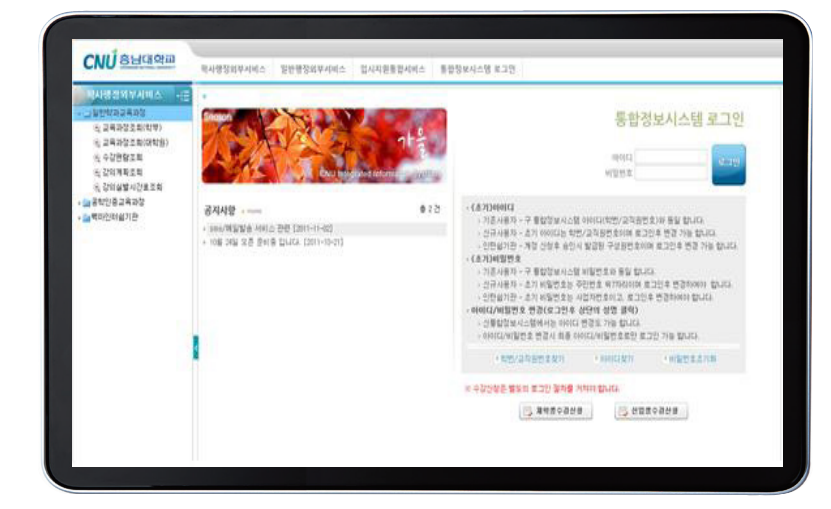

2) 로그인 후 좌측 메뉴 중 [휴복학 및 미래설계상담-미래설계상담신청]을 클릭합니다.

| CNU SHUMM                                                         | 483                                                                                                    | 문모세비스                    |                     |                      |                    |                                    | ų, 2              | 01100530 付待: | 利在古道) 通用者語 | Notice Sitem       | to team | Liq |
|-------------------------------------------------------------------|----------------------------------------------------------------------------------------------------|--------------------------|---------------------|----------------------|--------------------|------------------------------------|-------------------|--------------|------------|--------------------|---------|-----|
| 의생경보시비스 ·E                                                        | + 11                                                                                                    | 128/IB2 ) 1              | (사망장 )              | **** 5 0/8 2         | X22 > 0837         | (KRI)a                             |                   |              |            |                    |         |     |
| • 다 박사병경                                                          | 조직분류 - 211 - 11번/성명 - 11011 Q 회원수                                                                                                    |                          |                     |                      |                    |                                    |                   |              |            |                    |         |     |
| <ul> <li>· · · · · · · · · · · · · · · · · · ·</li></ul>          | 【미해철계神역】 (학생6교수]미해설계상명기간: 2011-09-06 (08:00) - 2011-12-00 (22:55) 金 2건                                                                                                    |                          |                     |                      |                    |                                    |                   |              |            |                    | 2       |     |
| ·1 전골이수내역                                                         | NO                                                                                                    | 수강변도/                    | 1271                | 학수번호                 |                    | 고과목명                               |                   | 6834         | 이처리건수      | 차리간수               | 유성건수    |     |
| 신상철의/홍정실구해<br>고역보통(20(88720))<br>································ | 2                                                                                                    | 2011/24271<br>2011/14271 |                     | 30022-01<br>30021-01 | 이러설계상당2<br>이러설계상당1 |                                    |                   | 2899<br>2899 | 0          | 2                  |         | - 4 |
|                                                                   | [658nd] 0129                                                                                                    |                          |                     |                      |                    |                                    |                   |              |            |                    |         | 2   |
|                                                                   | N0<br>1<br>2                                                                                                    | 상당차수                     | े<br>चर्न्स<br>चर्न | 18287¥<br>9          | 상담교수<br>김성원<br>김성원 | 상담오성설자<br>2011-11-17<br>2011-11-17 | () 영화<br>관로<br>관로 | 94           |            | 내용공개여부<br>[]<br>[] |         |     |
|                                                                   | [88]                                                                                                    | क्षमात्रा 🖫              | 47                  | · 제장(신성)             | 9 48 8             | [담내역이 문제하여                         | 4837              | 여부만 수정가능     | QUICE.     |                    | D 88089 | 4   |
|                                                                   | 상업상상실과 2001-11-17 상업자수 2 상업교수 24명을 내용공격자부 급 공격<br>상업상상구품 _ 학급 · 전로 · 인학교당을 근적 _ 건방가부 _ 가타                                                                                                    |                          |                     |                      |                    |                                    |                   |              |            | 394                |         |     |
|                                                                   | Carterian Restances and Carterian Carterian Ca |                          |                     |                      |                    |                                    |                   |              |            | 1                  |         |     |
|                                                                   |                                                                                                    |                          |                     |                      |                    |                                    |                   |              |            |                    |         | •   |

#### 3) 상담신청은 아래의 화면처럼 맨 위 「미래설계과목」에 신청하고자하는 대상과목이 선택된 상태에서 을 [신규]버튼을 클릭하여 상담을 요청합니다.

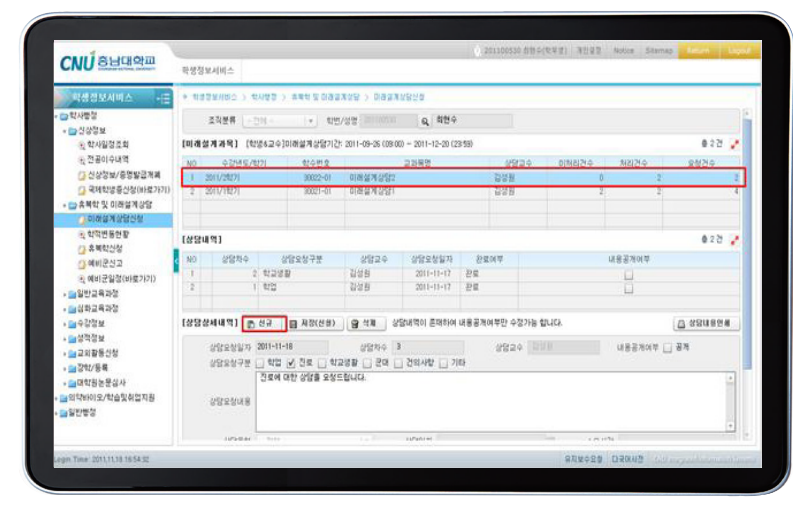

4) [상담구분 선택, 상담 내용]을 입력 후 [저장] 버튼 클릭하면 [저장하였습니다.]화면이 나오면서 상담이 요청됩니다.

| CNUSUUM  | 학생정1                                                                                                    | 리비스            |                      |                    |                          | 0.221100         | 130 台市中(東京 | ) 潮田登登 Auto | s Stamap | Bettern Lag |  |
|----------|----------------------------------------------------------------------------------------------------|----------------|----------------------|--------------------|--------------------------|------------------|------------|-------------|----------|-------------|--|
| 시성 정보시비소 | * 11/22/01/11/21 20/22 20/21/22 20/21/22 20/21/22/22 20/21/21 20/22/22 20/21/21 20/22 20/22 20/2 |                |                      |                    |                          |                  |            |             |          | ્ય          |  |
|          | (8514 <sup>m</sup> ) #22                                                                                                    |                |                      |                    |                          |                  |            |             |          |             |  |
|          | N0<br>1<br>2                                                                                                    | 2<br>2<br>1    | 492878<br>4298<br>42 | 상담고수<br>탄성원<br>탄성원 | 2011-11-17<br>2011-11-17 | 완료에부<br>관로<br>완료 |            | 488<br>1    | 300분<br> |             |  |
|          | (성영상444억) <mark>전 112 전</mark> 사장(119) 영 11월 상업의 문제가에 비용문제여 약은 수장가는 합니다. (2) 방영의<br>(성영상444억) <mark>전 112 전</mark> 사장(119) 영 11월 상업의 문제가에 비용문제여 약은 수장가는 합니다. (2) 방영의                                                                                                    |                |                      |                    |                          |                  |            |             |          |             |  |
|          |                                                                                                    | UB25/48        | 284 GD 288 85        | 5844               | 2 an 18 19 1             |                  |            |             |          |             |  |
|          | L                                                                                                    | 20740<br>20148 | -24                  | •                  | 상담일치                     |                  | ä          | 2842        |          | р.<br>      |  |
|          |                                                                                                    |                |                      |                    |                          |                  |            |             |          |             |  |

학생용

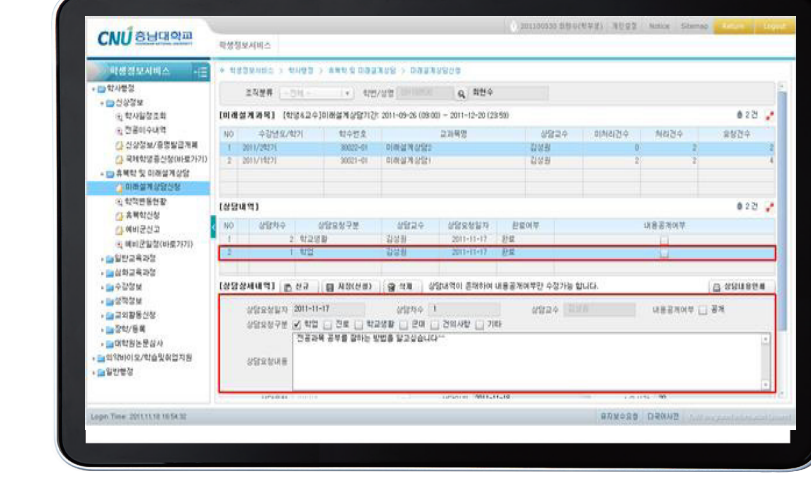

2) 상담 내용 조회 :해당[상담내역]을 클릭하면 하단의 [상담상세내역]에 상담내용이 조회됩니다.

| CNUSHUM                                                                                                    | 박영정보세                                                                     | R≜.            |                      |                                   |                          |           |             |          |         |   |  |
|----------------------------------------------------------------------------------------------------|---------------------------------------------------------------------------|----------------|----------------------|-----------------------------------|--------------------------|-----------|-------------|----------|---------|---|--|
| 이학생정보시비스 -는                                                                                                    | * *****                                                                   | (出立 > セル       | 13 > ##1 10 000      | REFO CHUR                         | arare/a                  |           |             |          |         |   |  |
| ·····································                                                                                                    | 조직                                                                        | 2# 1           | · · · ·              | Van Periodea                      | Q 409                    |           |             |          |         |   |  |
| · · · · · · · · · · · · · · · · · · ·                                                                                                    | [明確語用時程] [(학양4교수])(帝달用상당)1간 2011-05-06 (09:00) ~ 2011-12-09 (23:50) 象 2 전 |                |                      |                                   |                          |           |             |          |         |   |  |
| 反전공이수내역                                                                                                    | NO                                                                        | +1/4×/40       | 1 874M 8             | and and and an order of the state | 2282                     | 493       | 2.4 0110214 | 4515M    | 2824    | m |  |
| 신상정보/중영발급개폐                                                                                                    | 1 2011/                                                                   | 19171          | 30022-01             | 0084 Jan 10 10 10                 |                          | 100 H     |             | 1        |         | 1 |  |
| () 국제학생용신성(바료가기)<br>- □ 휴백학 및 이라설계상당<br>) 미래실계상당신철                                                                                                    | 2 2011/                                                                   | (1927)         | 30021-01             | 이바늘게상담!                           |                          | 김성원       |             | 2        |         | 4 |  |
| 는 학학변동현황                                                                                                    | (상업대역)                                                                    |                |                      |                                   |                          |           |             |          | 022     | ž |  |
| 3 에비군신고                                                                                                    | < NO                                                                      | 상담카수           | 상담모성구분               | 68339                             | 상담유성일자                   | 완료여부      |             | 내물공개에부   |         |   |  |
| (1 에비) 운영철((1)원7)7()<br>- 요 일반 고유자장<br>- 소 상장 제<br>- 소 상장 제<br>- 소 상장 제<br>- 소 상자 장제<br>- 소 상자 장제<br>- 고 상자 장제<br>- 고 전통 신성<br>- 고 전통 신성<br>- 고 전통 (1)<br>- 고 전통 (1)<br>- 고 전통 (1)<br>- 고 전통 (1)<br>- 고 전통 (1)<br>- 고 전통 (1)<br>- 고 전통 (1)<br>- 고 전통 (1)<br>- 고 전통 (1)<br>- 고 전통 (1)<br>- 고 전통 (1)<br>- 고 전통 (1)<br>- 고 전통 (1)<br>- 고 전용 (1)<br>- 고 전용 (1)<br> | 2                                                                         | 2              | 학과명활<br>학업           | 김성원<br>김성원                        | 2011-11-17<br>2011-11-17 | 25<br>25  |             | i.       |         |   |  |
|                                                                                                    | [र्थछर्थमा                                                                | 17) D.(        | ·규 📴 제왕(산용)          | छ लग अ                            | Stridol Shiftion re      | 응공처여부만 수정 | 가을 합니다.     |          | T asmes |   |  |
|                                                                                                    | 645<br>645                                                                | 12887 B        | 811-11-17<br>학업 전로 학 | () 9789<br>0 95 () 986            | ) ଅଶ୍ୟାଧ 📋 ମସ            | 6455 2 Q  | 226         | 085304 [ | 3 84    |   |  |
|                                                                                                    | 95                                                                        | IN WAR         | 1844 848 805 1       | 195 919900                        |                          |           |             |          |         |   |  |
|                                                                                                    |                                                                           | and the second |                      | 1.1                               | 10000-11                 | .10       |             |          |         | - |  |

나. 상담내역 조회 1) '가'항의 2)의 화면의 [상담내역] 리스트에 상담내역이 표시됩니다. [완료여부]에 상담입력여부가 표시됩니다. 상담이 실시되지 않았을 경우 에는 [미완료], 상담이 실시되었을 경우는 [완료]로 나옵니다

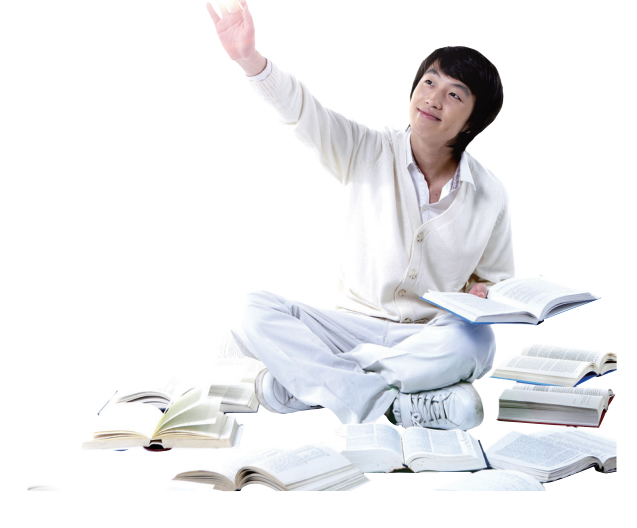

| CNU SHURA                                                               | 학생정보세비스                                                                          |                                              |                               |                                    | 0.2011           | 00530 估計中               | (643) <u>9888</u> | Notice Stame   | a teum          |  |  |  |
|-------------------------------------------------------------------------|----------------------------------------------------------------------------------|----------------------------------------------|-------------------------------|------------------------------------|------------------|-------------------------|-------------------|----------------|-----------------|--|--|--|
| 학생경보시비스 🖅                                                               | • ##\$¥##\$\$ > #A#\$                                                            | > 非常利益()()()()()()()()()()()()()()()()()()() | 122 ) Days                    | ABNa                               |                  |                         |                   |                |                 |  |  |  |
| · C 학사방정                                                                | 조직분류 · 2014 · 회반/성향 2010000 Q 회원수                                                |                                              |                               |                                    |                  |                         |                   |                |                 |  |  |  |
| • 📑 건양공보<br>원 학사월정조회                                                    | [미해철계개력] (학양6교수]미해철계상당기간: 2011-09-26 (08:00) - 2011-12-20 (28:59) 총 2 건          |                                              |                               |                                    |                  |                         |                   |                |                 |  |  |  |
| <ul> <li>전 프이구내역</li> <li>신상청보/동영발급개례</li> <li>국제학생동산정(바보가기)</li> </ul> | N0         수강년도/박가           1         2011/20271           2         2011/10271 | 학수변요<br>30822-01<br>30821-01                 | 이러실거상당2<br>이러실거상당1            | 고가위영                               | 8 2              | 6824<br>68<br>28        | 이처리건수<br>(<br>1   | 차리건수<br>2<br>2 | 8854            |  |  |  |
| ···································                                     | [상담내역]<br>NO 상담치수<br>1 2 1 반당                                                    | 상담오청구분<br>응활                                 | 상담교우<br>집설원<br>집설위            | 상담오성일자<br>2011-11-17<br>2011-11-17 | egor<br>eg       | 1                       |                   | 내용공개이부         | @ 2 ð           |  |  |  |
|                                                                         | [상당상세세역] 🗈 선규<br>상당오성일자 2011<br>상당오성구분 🗌 학급<br>단당권                               | -17<br>1-17<br>1 - 전로 🕑 학교<br>유백하는 방법        | 889 5 20<br>88240 3<br>8 48 8 | 알바먹이 문제하여<br>] 컨의사함 [] 기           | 내용공격여부<br>상<br>타 | 만 수정가는 (<br>1명교수 - [11] | uc.               | ussxort [      | 9%<br>© \$8489# |  |  |  |
|                                                                         | 282548                                                                           | H12 M                                        | 14.0                          | 10/10/101-0011-0                   | 0.07             |                         |                   |                |                 |  |  |  |

- [삭제]버튼을 클릭하여 삭제할 수 있습니다. (단, 상담완료여부가 [미완료]일 경우, 즉 상담이 미실시되었을 경우에만 취소 가능)
- 다. 신청 상담 취소(삭제) 1) 교수님께 신청해 놓은 상담을 취소하기 위해서는 삭제하고자 하는 [상담내역]을 클릭한 후, [상담상세내역] 에 상담요청내용이 표시되면,